# iMCO Smart Tracker CoBand K4

# Quick Start Guide

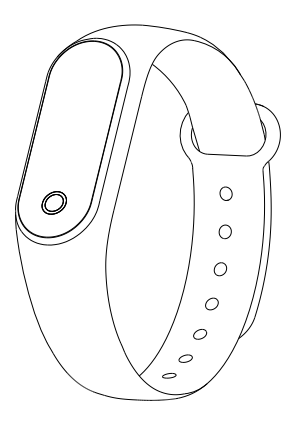

# Introduction

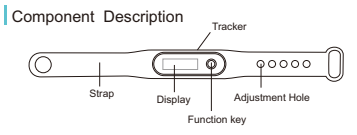

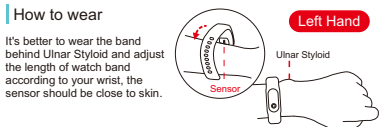

# **Band Charging**

Please make sure the battery level is full before first use. A low battery will cause shutdown, and you need to charge the tracker for automatic power-on.

How to charge:

Step 1: Take off the tracker by pushing from the back of wrist strap. Step 2: Insert the tracker into the corresponding charging slot. Step 3: Plug in the USB cable to a power adapter to charge.

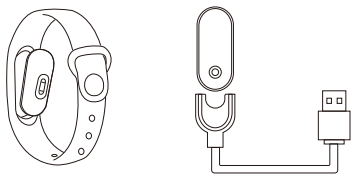

# How to Use

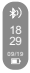

In Power-on State

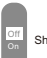

Shutdown interface

# On/Off

- While powered off, long touch the function key for approx. 5s to turn on the tracker, (you will feel a vibration).
- 2 While powered on, long touch the function key for approx. 5s to show the On/Off shutdown interface;select Off by tapping the function key, then long touch again to shut down the tracker.

## Operation

① Touch the function key to light up the screen or to switch the display page while the tracker is powered on.

② The screen will time out after approx. 5s. User can modify the time by connecting phone's APP.

③ Long touch the function key will show On/Off options.

### **Install APP On Phone**

Scan the following QR codes, or search "iMCOWear" in APP Store for iOS or search "iMCO" in Google Play Store for Android to download and install iMCO APP.

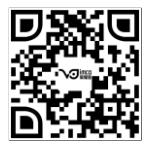

App Store

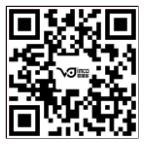

Google play

System requirements: 1) Android4.4 and above, iOS8.0 and above; 2) Smart phone supports for Bluetooth 4 .0.

### First time user

User needs to create an iMCO account for first time use of IMCO App. Open iMCO App, follow the on-screen instruction to create an iMCO with a user name, email address and password, fill in basic user info (birthday, weight and height). For step-by-step instructions to set up the account, please check out www.imcotechnology.com/coband-support/

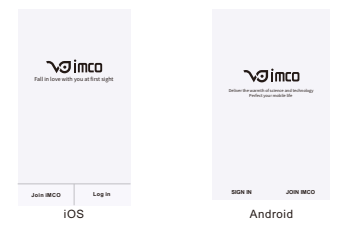

### How to Connect

Before use, connect the App to calibrate, after successfully connecting, the tracker will sync the time automatically.

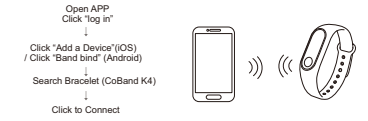

When tracker connects the phone successfully, the APP will automatically save Bluetooth address. Once opened, the APP will automatically search and connect the tracker. The data of Sports, Sleep and Heart Rate on the tracker will automatically sync with the iMCO app. Seven days of offline data is saved, the sync may take up to 60 seconds. Once completed, "Sync finished" will be shown on the screen.

# Main APP Features and Settings

### Personal information and Exercise Goal

Please set personal information after entering the APP Profile→Personal Settings. Edit your portrait, gender, age, height and weight to increase data accuracy.

### Notifications

This feature will function with the following setup:

1. Notifications enabled in phone settings. On iPhone: Settings>Notifications>iMCO, make sure

"Allow Notifications" is turned on (showing green)

On Android phones:

- 2. The tracker and phone APP connect successfully.
- 3. Enable desired notifications in the band APP Settings: Device >smart reminder>

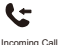

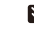

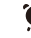

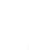

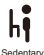

- Message Incoming Cal: The tracker will vibrate and display a name or a number. (Name will display if the contact is saved)
- Message: The tracker will vibrate and display a name or a number. along with scrolling text message. (Name will display if the contact is saved)

Alarm Clock: Up to 3 alarms can be set with a vibration notification.

Sedentary: A vibration notification will alert one hour in inactivity. (The default setting is turned off)

#### Tips for Android users: Allow iMCO APP to run in the background when using notifications.

# Other Features

#### More APP Notifications

Add more APP notifications in Settings, which support partial mobile phones only.

#### Anti-lost

While connected, the phone will alert when the tracker is away from the phone.

# For Android users, you must allow iMCO's floating window display to use this function.

Find Tracker Click "Find band", to activate a the vibrate notification to locate the device.

#### Shake and Photograph

While on the Shake and Photograph interface, users can shake their hand (while wearing the tracker) to take a picture after a 3 seconds prompt.

#### Firmware Upgrade

Detecting new version; Upgrade must be Bluetooth-connected; Upgrade takes 2~3 minutes and avoid disconnecting with Bluetooth.

#### Factory Reset

To delete data from band and APP, the app and device will reboot.

# **Symbol Description**

### Clock Interface

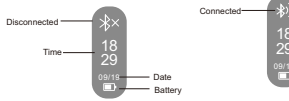

If the Bluetooth icon is ★× will be displayed if the tracker is not connected with the phone. if the Bluetooth icon is ★୬ will be displayed if the tracker is connected to the phone.

### Steps Interface

Wear the tracker to record steps every day. Steps are displayed in real time.

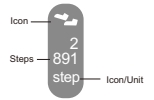

lcon

Distance

# Distance Interface

The tracker will calculate the total distance based on steps and height of the APP's personal settings.

### Calories Interface

The tracker will calculate the total calories burned based on steps and weight of App's personal settings.

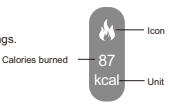

Unit —

### Heart Rate Interface

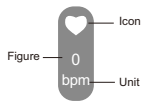

① Click the function key to change the display page to Heart Rate, the tracker will automatically test your heart rate. Default is shown as "-0 -"before results. "- 0-"or last test results will be shown when Heart Rate unused.

② You can also connect the phone APP to test heart rate, by clicking on the "start" button.

Tip: Sensor must be close to the skin while measuring the heart rate. Heart rate test area must be kept clean. Sweat or stains will affect the test results.

## Sleeping Mode

While you sleep, the tracker will automatically monitor how long and how well you sleep, data can be checked on the APP. Note: The band must be worn while sleeping in order to do so.

### Instruction Videos

Please visit iMCO website and watch videos for how to turn on/off the band, install app, connect band and phone, as well as demo videos of settings and features.

www.imcotechnology.com/coband-support/

# FAQ

Why does the heart rate measurement take 8 seconds? This is for more accurate results.

#### Why must the band be on tight during the heart rate measurement test?

According to Light Reflection Theory, light will reflect to the sensor if there is space between the band and your skin, which can affect accuracy.

#### Why is there no notification after enabling it?

Android users: Make sure tracker is connected to your phone. Once done, open privileges and allow the device to access incoming Calls, Messages and Contacts in Settings. If there is a security APP installed on your phone, add this APP to trusted APP list.

iOS users: If no notification is coming through, reboot the phone and Connect once again.

After, click Pair after the Bluetooth Pairing Request.

### Other tips:

- 1. Please connect tracker with your phone to sync data
- If the tracker crashes or freezes, check if the phone memory is sufficient. You might want to restart phone and iMCO App, then reconnect the tracker.
- 3. It takes about 2 seconds to "Tilt to light up the display".
- 4. Low battery life will display a "!" icon. The "!" and "power icon" will display alternatively while the tracker is charging. The power icon will display after charging.

For more product info, please visit: www.imcotechnology.com For technical support, please email: support@imcotechnology.com

### **Basic Parameters**

| Model: CoBand K4                     | Screen type: 0.86inches OLED          |
|--------------------------------------|---------------------------------------|
| Tracker weight:7.0g                  | Battery type: Lithium polymer         |
| Battery capacity: 50mAh              | Sync way: Bluetooth 4.0               |
| Working temperature: -20°C ~ 50°C    | Waterproof level: Life waterproof     |
| Band length: 245mm                   | Wrist Strap material: TPU or silicone |
| Wrist clasp material: Aluminum alloy |                                       |

### Safety Notice

- 1. Don't wear CoBand while swimming.
- Don't expose the tracker to moisture or extremely high or low temperatures.
- 3. Use the built-in charging line for charging.
- 4. This device is not for official medical use.

### What's included

- \* Tracker
- \* TPU wristband
- \* Charging cable \* Packaging and instructions